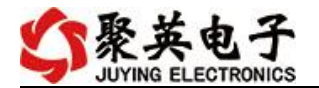

# DAM-02AIAO 采集卡说明书

V1.0

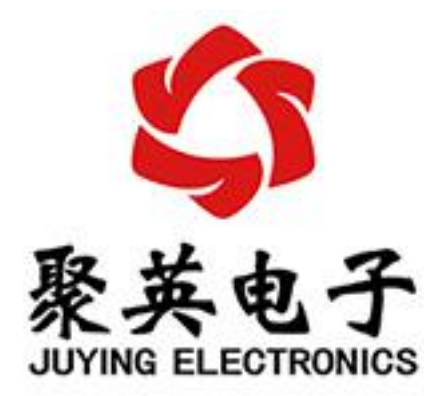

北京聚英翱翔电子有限责任公司 2019 年 11 月

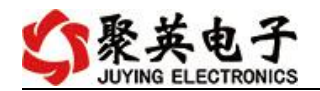

| _,       | 产品特点1         |
|----------|---------------|
| <u> </u> | 产品功能1         |
| 三、       | 产品选型1         |
| 四、       | 主要参数1         |
| 五、       | 接口说明2         |
| 六、       | 通讯接线说明2       |
|          | 1、RS232 接线方式2 |
|          | 2、RS485级联接线方式 |
| 七、       | 输入输出接线        |
|          | 1、模拟量输出接线     |
|          | 2、模拟量输入接线     |
| 八、       | 测试软件说明5       |
|          | 1、软件下载5       |
|          | 2、软件界面        |
|          | 3、通讯测试        |
| 九、       | 参数乃丁作模式配置 7   |
|          | 多效人工IFKARE    |
|          | 3 以及工作供以配置    |
|          | 1、设备地址        |
| +,       | 1、设备地址        |
| +、       | 1、设备地址        |
| +,       | 1、设备地址        |
| +,       | 1、设备地址        |
| +、       | 1、设备地址        |
| +、       | 1、设备地址        |
| +、       | 1、设备地址        |

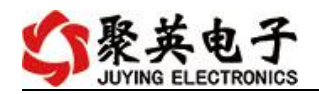

# 一、产品特点

- DC12-30V 宽压供电;
- RS485 通讯;
- 通讯接口支持 RS232 或者 RS485 或者 WiFi;
- 支持标准 modbus 协议;

## 二、产品功能

- 2 路模拟量输出, 12 位 DA;
- 2 路模拟量输入通道, 12 为 AD;
- 支持波特率: 2400,4800,9600,19200,38400。

## 三、产品选型

| 型号               | modbus | RS232     | RS485     | AI | DA |
|------------------|--------|-----------|-----------|----|----|
| DAM-02AIAO-RS232 |        | $\bullet$ |           | 2  | 2  |
| DAM-02AIAO-RS485 |        |           | $\bullet$ | 2  | 2  |

# 四、主要参数

| 参数     | 说明                                         |
|--------|--------------------------------------------|
| 数据接口   | RS485、RS232、WIFI (接口可选)                    |
| 额定电压   | DC 12-30V                                  |
| 电源指示   | 1路红色 LED 指示(不通信时常亮,通信时闪烁)                  |
| 通讯指示   | 与电源指示灯共用                                   |
| 尺寸     | 97*50*32mm                                 |
| 重量     | 50g                                        |
| 默认通讯格式 | 9600, n, 8, 1                              |
| 波特率    | 2400,4800,9600,19200,38400                 |
| 软件支持   | 配套配置软件、控制软件;<br>支持各家组态软件;<br>支持 Labviewd 等 |

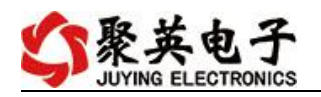

# 五、接口说明

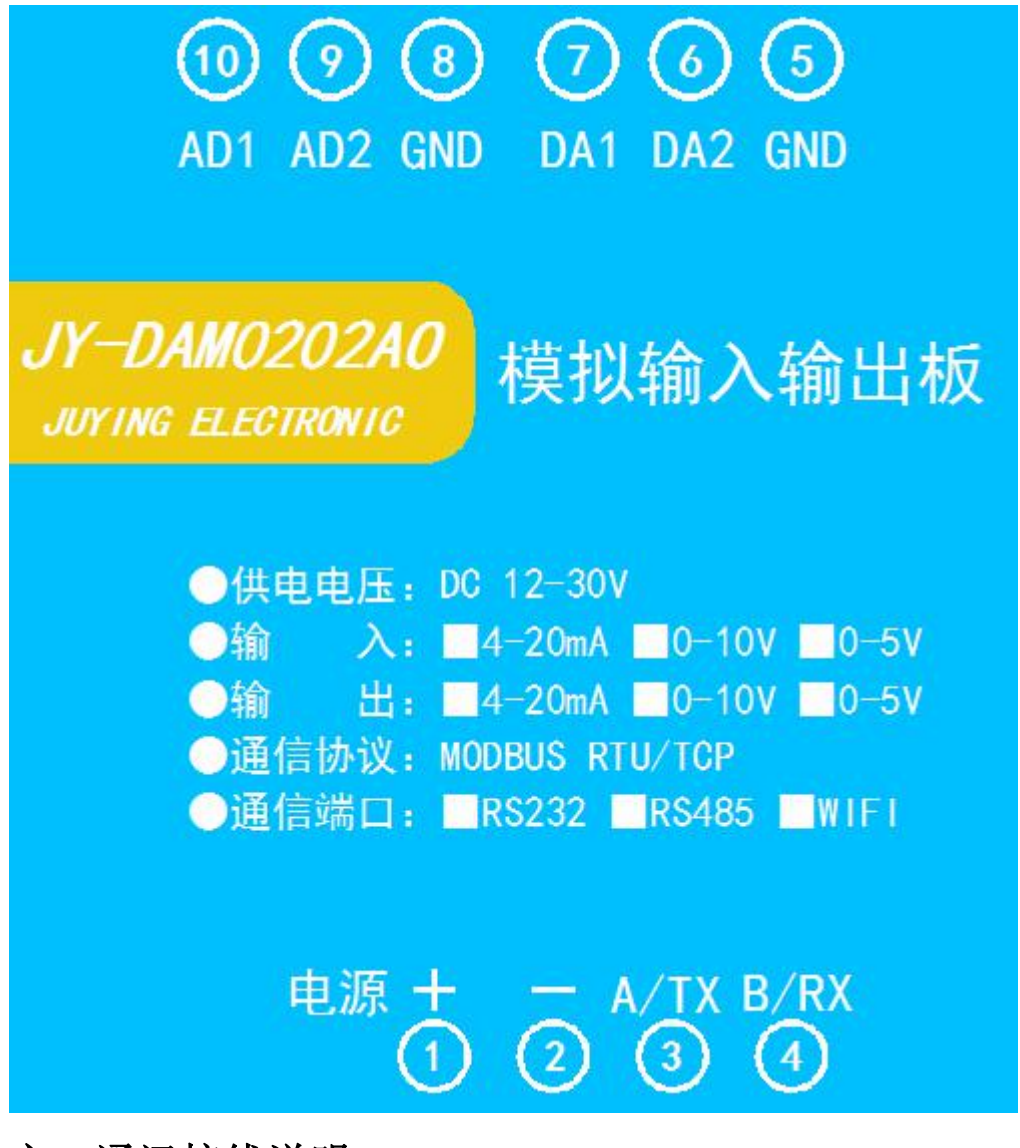

六、通讯接线说明

## 1、RS232 接线方式

RS232 接线为端子接线。

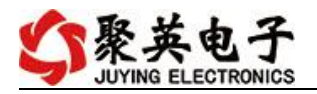

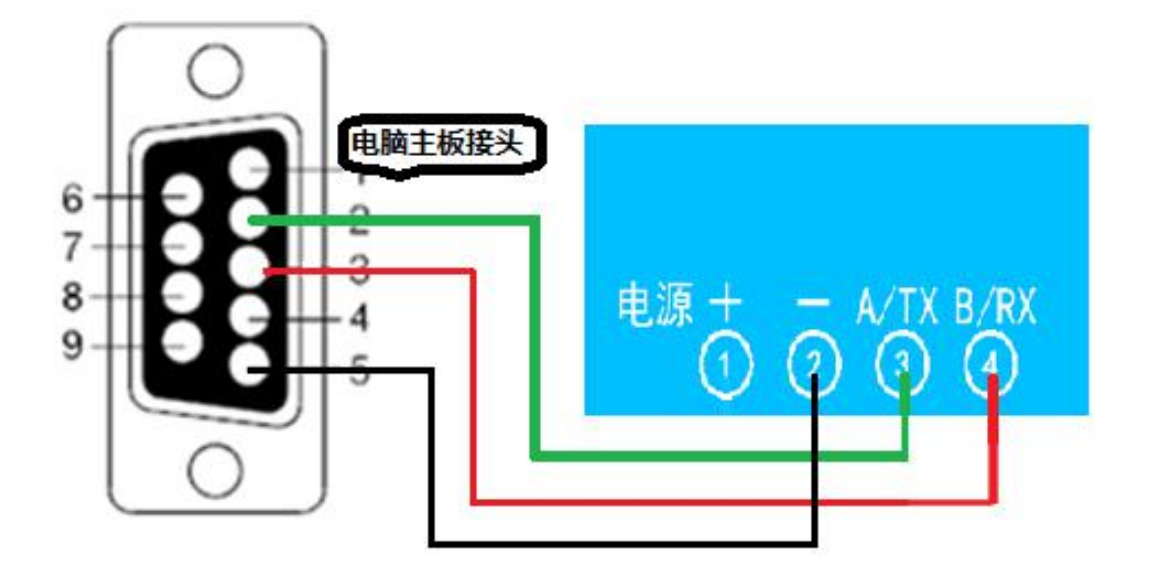

2、RS485级联接线方式

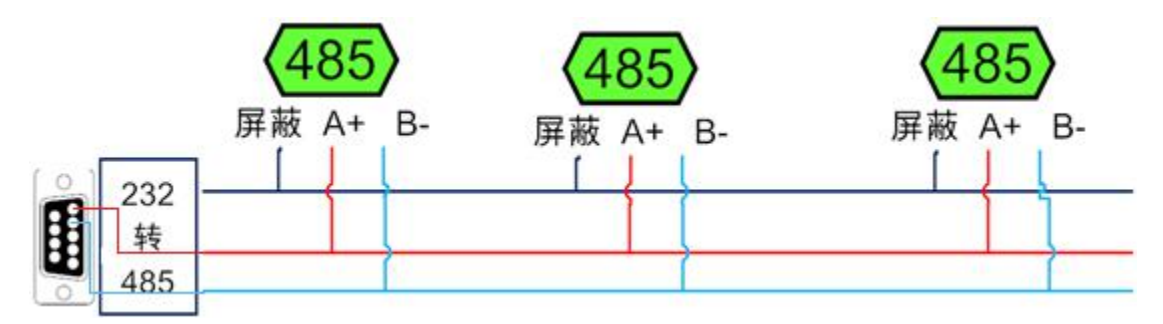

电脑自带的串口一般是 RS232, 需要配 232-485 转换器(工业环境建议使用有源带隔离的转换器),转换后 RS485 为 A、B 两线, A 接板上 A 端子, B 接板上 B 端子, 485 屏蔽可以接 GND。若设备比较多建议采用双绞屏蔽线,采用链型网络结构。

## 七、输入输出接线

## 1、模拟量输出接线

GND 为输出负极, AO1-AO2 为信号正极 设置输出值与实际值之间的关系是:输出值=实际值\*100,如设置输出 4ma,写 写入 400。

## 2、模拟量输入接线

下图中的电源部分为传感器供电,AII-AI2 接传感器信号正,GND 为传感器信号负。 设备采集到的 AI 数据与实际输入值之间的关系:

实际值=返回值\*0.001

二线制:

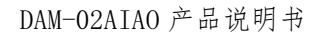

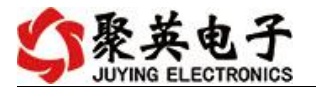

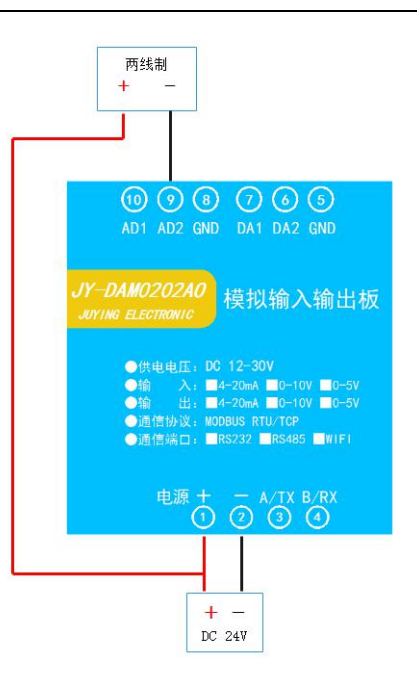

三线制:

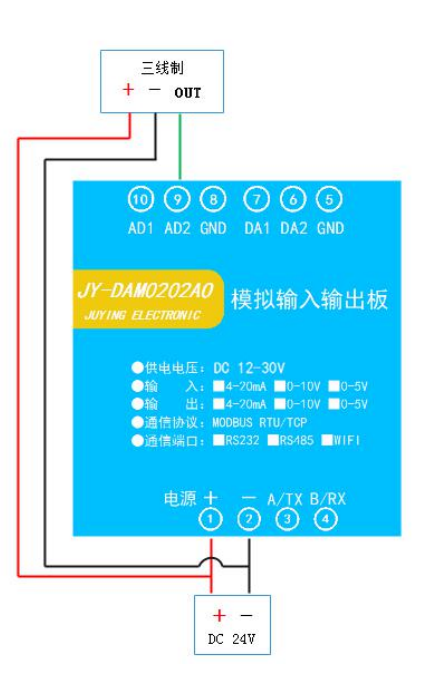

四线制:

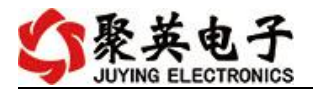

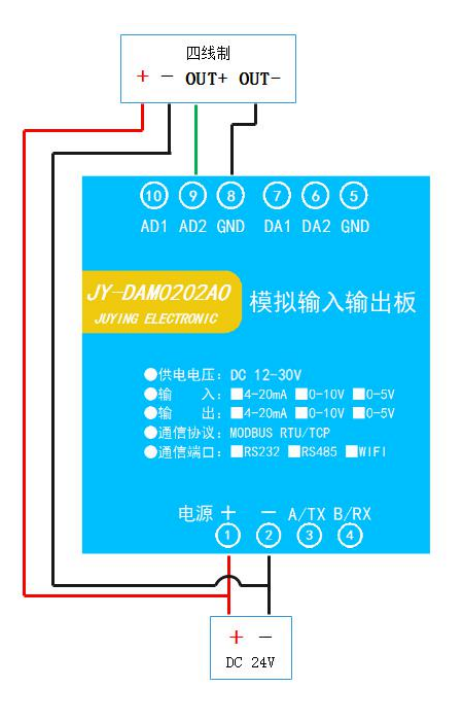

- 八、测试软件说明
- 1、软件下载

https://www.juyingele.com/download/DAMSoftware.zip(软件视频教程连接)

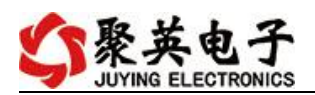

# 2、软件界面

| <b>(</b> ) DAM调试软             | :件      |                      |                 |                                             |            |              |            |                |                  | -                                |                                             |                      | ×    |
|-------------------------------|---------|----------------------|-----------------|---------------------------------------------|------------|--------------|------------|----------------|------------------|----------------------------------|---------------------------------------------|----------------------|------|
| 田口设定<br>串 ロ COMS<br>设备型号 DAMC | 888     | 波特率 9600<br>设备地址 254 | <u>美</u> 美i<br> | 利串口 ( ) · · · · · · · · · · · · · · · · · · | 打开全<br>关闭全 | 部继电器<br>部继电器 | │ 【DAM0888 | 〕:【继电器<br>醫读光精 | 8】<br>禺          | 【光耦 8<br>读模                      | 】【模拟里 8】                                    | 航信息                  |      |
| - 继电器                         |         |                      |                 |                                             |            |              |            |                | 通                | 模拟量                              | 数值                                          | 单位                   |      |
| JD1                           |         | JD2                  |                 | 3                                           |            |              | JD4        | ]0             | 1 2 3            | AI1<br>AI2<br>AI3                | 0.000000<br>0.000000<br>0.000000            |                      |      |
| ,705                          | 0       | ,706                 | 0               | זמן                                         |            |              | ,Д8        | 0              | 4<br>5<br>6<br>7 | AIS<br>AIS<br>AI6                | 0.000000                                    |                      |      |
| JD9                           | 0       | JD10                 | 0               | JD11                                        |            |              | JD12       | 0              | 8                | AIS                              | 0.000000                                    |                      |      |
| JD13                          | 0       | JD14                 | 0               | JD15                                        |            |              | JD16       | 0              |                  |                                  |                                             |                      |      |
| - 光耦                          |         | 41<br>               |                 |                                             | <i>1</i> 0 |              | 2          |                |                  |                                  |                                             |                      |      |
| 0                             | 0       | 0 0                  | 0               | 0                                           | 0          | 0            | 0          | 0              |                  |                                  |                                             |                      | 清空   |
| 1#                            | 2#      | 3# 4#                | 5#              | 6#                                          | 7#         | 8#           | 9#         | 10#            | 列                | M0888 ]                          |                                             |                      | *    |
| 0                             | 0       | 0 0                  | 0               | 0                                           | 0          | 0            | 0          | 0              |                  | 【继电器<br>【光耦(<br>【模拟重<br>[1000.1] | \$   0-8]<br>0-8]<br>10-8]<br>001.1002.1003 | . 1004. 1000]        |      |
| 11#                           | 12#     | 13# 14#              | 15#             | 16#                                         | 17#        | 18#          | 19#        | 20#            | 读取               | DI                               | 10 A                                        | 10 01 17             |      |
| □波特牽设置-                       |         |                      |                 |                                             |            |              |            |                | 读取               | DI<br>DI                         |                                             |                      |      |
| 波特率                           | 默认 💽    | · 读取                 | 设置              | 工作模式                                        | 正常模式       | t 🚽          | 读取         | 设置             | 操作               | DO 打开<br>:FE 05 (                | 第1个继电器<br>00 00 FF 00 9                     | 8 35                 |      |
| 偏移地址                          | 0       |                      | 设置              | 开关时间(*0.1                                   | s) 10      |              | 读取         | 设置             | <b>搭操友接</b>      | DO 打开<br>FE 05 (                 | 50 00 FF 00 9<br>第2个继电器<br>30 01 FF 00 C    | 0 35<br>9 F5<br>9 F5 |      |
| 闪开闪闭操                         | 作继电器,手动 | 模式 ▼ 10              | *0.1s           |                                             |            |              |            |                | <b>语探发</b> 接     | DO 打开<br>:FE 05 0                | 第3个继电器<br>00 02 FF 00 3                     | 9 F5<br>9 F5         | =    |
| A01输出                         | 0       | A02输出                | 0               | A03输出                                       | 0          |              | A04输出      | 0              | 操作               | DO 打开<br>FE 05                   | 第4个继电器<br>00 03 FF 00 6                     | 8 35                 |      |
| A05输出                         | 0       |                      | 0               |                                             | 0          |              | A08输出      | 0              | 接版               | FE 05 (                          | 00 03 FF 00 6                               | 8 35                 |      |
| A09输出                         | 0       | A010输出               | 0               | A011输出                                      | 0          |              | A012输出     | 0              | 友法接收             | FE 04 1                          | 00 00 00 08 E                               | 5 C3<br>0 00 00 00 0 | 0 00 |
| 控制成功                          |         |                      |                 |                                             |            | 北京聚英         | 英翱翔电子有限    | 設定司            | -00 0            | 0 00 00                          | 14                                          | 4:56:14              |      |

#### 软件功能

- 继电器状态查询
- 继电器独立控制
- 模拟量读取
- 开关量状态查询
- 调试信息查询
- 工作模式的更改
- 偏移地址的设定
- 继电器整体控制

### 3、通讯测试

- ① 选择设备当前串口号,打开串口;
- ② 选择对应的产品型号;

③ 设备地址修改为 254, 点击"读取地址", 软件底部提示"读取成功", 读到的设备地 址为"0", 软件右下方的发送和指令正确, 则说明设备与电脑通讯成功。

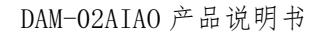

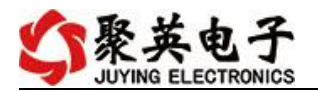

| DAM调试站    | (件         |       |        |       |           |       |      |          |         | 1                | 181                                             |                              |                                         |                        |         | ×   |
|-----------|------------|-------|--------|-------|-----------|-------|------|----------|---------|------------------|-------------------------------------------------|------------------------------|-----------------------------------------|------------------------|---------|-----|
| - 串口设定    |            |       |        |       |           |       |      |          |         |                  |                                                 |                              |                                         |                        |         |     |
| 串 口 Come  | - <u>-</u> | 波特    | 率 9600 | 送 关   | 非日 🧕      | 打开全   | 部继电器 | L DAMOSS | 8]:【继电器 | 8]               | 【光耦:                                            | 3【模                          | 拟量 8】                                   | I                      |         |     |
| 设备型号 DAMO | 888        | 🚽 设备地 | 地回     | [读]   | R HE HE   | 关闭全   | 部继电器 | 读继电      | 器读光     | 禺                | 读相                                              | 莫拟童                          | 🔽 ii                                    | 试信息                    |         |     |
| 继电器       |            |       |        |       |           | -     |      | 读取到      | 的设备     | 地                | 此为                                              | <b>0</b><br>秋街               |                                         | 首位                     |         |     |
| Л1        |            |       | JD2    | 0     | 3         |       | 2    | JD4      |         | 1<br>2<br>3      | AI1<br>AI2<br>AI3                               | 0.000<br>0.000<br>0.000      | 0000<br>0000<br>0000                    |                        |         |     |
| JD5       |            |       | JD6    | 0     | זען       |       |      | JD8      | 0       | 4<br>5<br>6<br>7 | AI4<br>AI5<br>AI6<br>AI7                        | 0.000                        | 0000<br>0000<br>0000<br>0000            |                        |         |     |
| JD9       |            |       | JD10   | 0     | JD11      |       |      | JD12     |         | 8                | AI8                                             | 0.000                        | 0000                                    |                        |         |     |
| JD13      |            |       | JD14   | 0     | JD15      |       |      | JD16     |         |                  |                                                 |                              |                                         |                        |         |     |
| 光耦        |            |       |        |       |           |       |      |          |         | 1                |                                                 |                              |                                         |                        |         |     |
| 0         | 0          | 0     | 0      | 0     | 0         | 0     | 0    | 0        | 0       |                  |                                                 |                              |                                         |                        | 清       | 空   |
| 1#        | 2#         | 3#    | 4#     | 5#    | 6#        | 7#    | 8#   | 9#       | 10#     | 速期               | AI                                              |                              | 00 00 F                                 | 5.00                   |         |     |
| 0         | 0          | 0     | 0      | 0     | 0         | 0     | 0    | 0        | 0       | 各接10读写           | 2:FE 04<br>7:FE 04<br>00 00 0<br>101<br>- FE 02 | 10 00 00<br>10 00<br>0 00 00 | 00 00 0 0 0 0 0 0 0 0 0 0 0 0 0 0 0 0 0 | 0 00 00<br>2C<br>11 C3 | 00 00 ( | JO  |
| 11#       | 12#        | 13#   | 14#    | 15#   | 16#       | 17#   | 18#  | 19#      | 20#     | 接                | FE 02                                           | 01 00                        | 91 9C                                   |                        |         |     |
| ┌波特率设置・   |            |       |        |       |           |       |      |          |         | 发送 接收            | FE 04<br>FE 04                                  | 00 00<br>10 00<br>0 00 00    | 00 08 E<br>00 00 0<br>00 71             | 5 C3<br>0 00 00<br>2C  | 00 00 ( | 00  |
| 波特率       | 默认         | •     | 读取     | 设置    | 工作模式      | 正常模式  | t •  | 读取       | 设置      | 医短短              | FE 02                                           | 00 00                        | 00 08 6                                 | D C3                   |         |     |
| 偏移地址      | 0          |       | 读取     | 设置    | 开关时间(*0.1 | s) 10 |      | 读取       | 设置      | 「窪以友」            | AI<br>FE 04                                     | 00 00                        | 00 08 E                                 | 5 C3                   | 00 00 1 | 00  |
| 闪开闪闭操     | 作继电器       | 手动模式_ | · 10   | *0.1s |           |       |      |          |         | 00 读             | 00 00 00<br>00 00 00                            | 00 00 00                     | 00 71                                   | 2C                     | 00 00 0 | 50  |
| A01输出     | 0          |       | A02输出  | 0     |           | 0     |      | A04输出    | 0       | 反比               | TE U2                                           | 00 00 00                     | 91 9C                                   | D C3                   |         |     |
| A05输出     | 0          |       | A06输出  | 0     |           | 0     |      | A08输出    | 0       | いたりを見ていた。        | FE 04                                           | 00 00                        | 00 08 E                                 | 5 C3<br>0 00 00        | 00 00 1 |     |
| A09输出     | 0          |       | A010输出 | 0     | A011输出    | 0     |      | A012输出   | 0       | 60 1             | 0 00 0<br>FE 04                                 | 0 00 00<br>03 E8             | 00 71<br>00 01 A                        | 2C<br>5 B5             |         | ii. |
| 與成功       |            |       |        |       |           |       | 北京聚英 | 朝翔电子有    | 限公司     |                  | ζ:FE 04                                         | 02 00                        | 00 AD 2                                 | 4<br>4:57:57           |         | 120 |

# 九、参数及工作模式配置

## 1、设备地址

#### 1.1、设备地址的介绍

DAM 系列设备地址默认为 0,使用广播地址为 254 进行通讯,*用 0 无法通讯*。 设备地址=偏移地址。

#### 1.2、设备地址的读取

设备正常通讯后,初始设备地址写入254,然后点击软件上方"读取地址" 即可读到设备的当前地址。

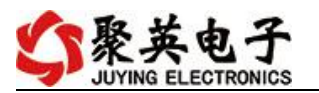

| DAM调试站   | 7件      |            |            |           |       |      |        | n       |                                                                                                    |
|----------|---------|------------|------------|-----------|-------|------|--------|---------|----------------------------------------------------------------------------------------------------|
| 串口设定     |         |            |            |           |       |      |        |         |                                                                                                    |
| 串 口 Come | 5 👻     | 波特率 9600   | <u>×</u> × | 闭串口       | 打开全部  | 部继电器 | DAMO88 | 8】:【继电器 | 聲 8】【光耦 8】【模拟量 8】                                                                                                    |
| DAMC     | 888 💌   | 设备地址 0     |            | 取地址       | 关闭全部  | 部继电器 |        | 器读光     | ・                                                                                                    |
| 胞器       |         |            |            |           |       |      |        |         | ▲<br>「通」模拟  一  数  值  ▲  単  位  ▲  し                                                                                                    |
| JD1      |         |            |            | Э         |       |      | JD4    |         | In         Alia         Alia         A |
| ரு5      | 0       | л6         | 0          | JD7       |       |      | лв     |         | 4         AI4         0.000000           5         AI5         0.000000           6         AI6         0.000000           7         AI7         0.000000                                                                                                    |
| JD9      |         | JD10       | 0          | JD11      |       |      | JD12   |         | 8 AI8 0.000000                                                                                                    |
| JD13     | 0       | JD14       | 0          | JD15      |       |      | JD16   | 0       |                                                                                                    |
| 七耦       |         |            |            |           |       |      |        |         |                                                                                                    |
| 0        | 0       | 0 0        | 0          | 0         | 0     | 0    | 0      | 0       | 清空                                                                                                    |
| 1#       | 2#      | 3# 4#      | 5#         | 6#        | 7#    | 8#   | 9#     | 10#     | 发送:FE 04 00 00 00 08 E5 C3<br>接收:FE 04 10 00 00 00 00 00 00 00 00 00 00                                                                                                    |
| 0        | 0       | 0 0        | 0          | 0         | 0     | 0    | 0      | 0       | 读取11<br>法取11<br>发送:FE 02 00 00 00 08 6D C3<br>接收:FE 02 01 00 91 9C                                                                                                    |
| 11#      | 12#     | 13# 14#    | 15#        | 16#       | 17#   | 18#  | 19#    | 20#     | 歳和AI<br>发送:FE 04 00 00 00 08 E5 C3<br>授牧:FE 04 10 00 00 00 00 00 00 00 00 00<br>00 00 00 00                                                                                                    |
| 波特率设置    | (TRACE) |            |            |           |       |      |        |         | 读取DI<br>。发送:FE 02 00 00 00 08 6D C3                                                                                                    |
| 波特率      | 默认      | ▲          |            | 工作模式      | 正常模式  |      | 读取     | 设置      | 接版:FE 02 01 00 91 9C<br>读取AI                                                                                                    |
| 偏移地址     | 0       | 读取         | 设置         | 开关时间(*0.1 | s) 10 |      | 读取     | 设置      | 发送:FE 04 00 00 00 08 E5 C3<br>接收:FE 04 10 00 00 00 00 00 00 00 00 00 00<br>00 00 00                                                                                                    |
| 闪开闪闭操    | 作继电器,手  | 动模式 💌 🛛 10 | *0.1s      |           |       |      |        |         | 读取DI<br>发送:FE 02 00 00 00 08 6D C3<br>接版:FE 02 01 00 91 9C                                                                                                    |
| A01输出    | 0       | A02输出      | 0          |           | 0     |      | A04输出  | 0       | 读取AI<br>发送:FE 04 00 00 08 E5 C3                                                                                                    |
| A05输出    | 0       | A06输出      | 0          |           | 0     |      | A08输出  | 0       | ■ 接版:FE 04 10 00 00 00 00 00 00 00 00 00 00 00 00                                                                                                    |
| A09输出    | 0       | A010输出     | 0          | A011输出    | 0     |      | A012输出 | 0       | 读取DI<br>发送:FE 02 00 00 00 08 6D C3                                                                                                    |
| 取成功      |         |            |            |           |       | 北京聚药 | 英翱翔电子有 | 限公司     | 15:02:08                                                                                                    |

## 1.3、偏移地址的设定与读取

点击 DAM 调试软件下方偏移地址后边的"读取"或"设置"来对设备的偏移地址进行读取或设置。

|        | *0.1s | 模式 ▼ 10 | F继电器 手动 | 闪开闪闭操作 |
|--------|-------|---------|---------|--------|
| A03输出  | 0     |         | 0       | A01输出  |
| A07输出  | 0     | A06输出   | 0       | A05输出  |
| 4011輪5 | 0     |         | 0       | A09输出  |

## 2、波特率的读取与设置

点击下方波特率设置栏的"读取"和"设置"就可以分别读取和设置波特率和地址,操作后需要重启设备和修改电脑串口设置。

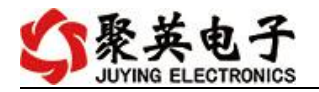

| 皮特率                         | 默认                     | -       |                         | 设置    |   |
|-----------------------------|------------------------|---------|-------------------------|-------|---|
| 扁移地址                        | 0                      |         | 读取                      | 设置    |   |
|                             |                        | 2       | muu                     |       |   |
| 闪开闪闭操                       | 作继电器,                  | 手动模     | 式 🗾 🛛 🛛 🗠               | *0.1: | s |
| 闪开闪闭操 <sup>4</sup><br>A01输出 | 作继电器,<br>」             | 手动模<br> | 式 <u>→</u>  10<br>A02输出 | *0.1: | 5 |
| 闪开闪闭操<br>                   | 作继电器 <sub>,</sub><br>」 | 手动模<br> | 式 <u>)</u>  10<br>      | *0.1: | S |

# 十、开发资料说明

## 1、通讯协议说明

本产品支持标准 modbus 指令,有关详细的指令生成与解析方式,可根据本文中的寄存器表结合参考《MODBUS 协议中文版》即可。

## 2、Modbus 寄存器说明

本控制卡主要为模拟输入寄存器和光耦输入寄存器,主要支持以下指令码:2、4

| 指令码 | 含义         |
|-----|------------|
| 2   | 读光耦输入状态    |
| 4   | 读模拟输入 AD 值 |

寄存器说明:

| 寄存器名称 |       | 寄存器地址  | 说明                       |
|-------|-------|--------|--------------------------|
| 模拟量输入 |       |        |                          |
| 输入1   | 模拟量输入 | 3x0001 | 第一路输入                    |
| 输入 2  | 4号指令  | 3x0002 | 第二路输入                    |
| 模拟量输出 |       |        |                          |
| 输出 1  | 模拟量输出 | 4x0001 | 第一路输出                    |
| 输出 2  | 3号指令  | 4x0002 | 第二路输出                    |
| 配置参数  |       |        |                          |
| 通信波特率 | 保持寄存器 | 4x1001 | 见下表波特率数值对应表,默认为0,        |
|       |       |        | 支持 0-5, 该寄存器同时决定 RS232 和 |
|       |       |        | RS485 的通信波特率             |

## 3、指令生成说明

指令可通过"聚英翱翔 DAM 调试软件",勾选调试信息来获取。

| 【DAM0888】: | 【继电器 | 8] | 【光耦 8 | 1  | 【模拟 | 《里 8】  |
|------------|------|----|-------|----|-----|--------|
| 读继电器       | 读光耦  | 8  | 读樽    | 莫拟 | 里   | ☑ 调试信息 |

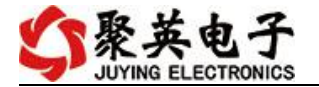

|                                                                      | 清空             |
|----------------------------------------------------------------------|----------------|
| 友法:FE 02 00 00 00 08 6D<br>接收:FE 02 01 00 91 9C                      | C3 🔺           |
| 後期に<br>安送:FE 04 00 00 00 08 E5<br>審收:FE 04 10 00 00 00 08            |                |
| 10 00 00 00 00 00 00 00 71 20<br>実取DI                                | 2<br>          |
| 反法:FE 02 00 00 00 08 6D<br>審版:FE 02 01 00 91 9C                      | C3             |
|                                                                      |                |
| 00000000000000007120<br>读取DI                                         |                |
| 发送:FE 02 00 00 00 08 6D<br>審收:FE 02 01 00 91 9C                      | C3             |
| 実現AI<br>反義:FE 04 00 00 00 08 E5<br>変換:FE 04 10 00 00 08 E5           | C3             |
| 後期2.11.04 10 00 00 00 00 00<br>10 00 00 00 00 00 00 00 71 20<br>表明DT |                |
| 受援:FE 02 00 00 00 08 6D<br>審版:FE 02 01 00 91 9C                      | С3             |
| 東取AI<br>反送:FE 04 00 00 00 08 E5                                      | сз 🗉           |
| 接收:FE 04 10 00 00 00 00<br>00 00 00 00 00 00 00 71 20                | 00 00 00 00 00 |

指令生成说明:对于下表中没有的指令,用户可以自己根据 modbus 协议生成,对于继 电器线圈的读写,实际就是对 modbus 寄存器中的线圈寄存器的读写,上文中已经说明了继 电器寄存器的地址,用户只需生成对寄存器操作的读写指令即可。例如读或者写继电器 1 的状态,实际上是对继电器 1 对应的线圈寄存器 00001 的读写操作。

## 4、指令列表

## 4.1、模拟量输入发送指令

| 情景       | RTU 格式(16 进制发送)      |
|----------|----------------------|
| 查询第1路模拟量 | FE04000000125C5      |
| 返回信息     | FE 04 02 00 00 AD 24 |
| 查询第2路模拟量 | FE04000100017405     |

## 5、指令详解

#### 5.1、模拟量查询

获取到的模拟量数据与实际输入值之间的关系为:实际值=返回值\*0.001

查询第一路模拟量 AD 字

| FE ( | 04 | 00 | 00 | 00 | 01 | 25 | C5 |
|------|----|----|----|----|----|----|----|

| 字段    | 含义    | 备注              |
|-------|-------|-----------------|
| FE    | 设备地址  |                 |
| 04    | 04 指令 | 查询输入寄存器指令       |
| 00 00 | 起始地址  | 要查询的第一路模拟量寄存器地址 |
| 00 01 | 查询数量  | 要查询的模拟量数量       |
| 25 C5 | CRC16 |                 |

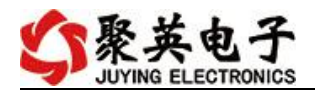

#### 模拟返回信息**:**

FE 04 02 00 00 AD 24

| 字段    | 含义     | 备注                         |
|-------|--------|----------------------------|
| FE    | 设备地址   |                            |
| 04    | 04 指令  | 返回指令:如果查询错误,返回 0x82        |
| 02    | 字节数    | 返回状态信息的所有字节数。1+(n-1)/8     |
| 00 00 | 查询的 AD | 0x0227,即十进制 551,为查询的模拟量 AD |
|       | 字      | 字的值                        |
| AD 24 | CRC16  |                            |

### 5.2、模拟量输出

设置第一路模拟量输出

设置输出值与实际值之间的关系是:输出值=实际值\*100,如设置输出 8ma,写 写入 800。

FE 06 00 00 03 20 9C ED

| 字段    | 含义    | 备注             |
|-------|-------|----------------|
| FE    | 设备地址  |                |
| 06    | 06指令  | 模拟量输出          |
| 00 00 | 地址    | 要设置第一路模拟量寄存器地址 |
| 03 20 | 数值    | 要设置的模拟量数值      |
| CD 2D | CRC16 |                |

模拟返回信息:

#### FE 06 00 00 03 20 CD 2D

| 字段    | 含义    | 备注             |
|-------|-------|----------------|
| FE    | 设备地址  |                |
| 06    | 04 指令 | 模拟量输出          |
| 00 00 | 地址    | 要设置第一路模拟量寄存器地址 |
| 03 20 | 数值    | 要设置的模拟量数值      |
| CD 2D | CRC16 |                |

### 5.3、设置多路模拟量输出

FE 10 00 00 00 02 04 00 00 00 00 C0 B8

| 字段    | 含义    | 备注             |
|-------|-------|----------------|
| FE    | 设备地址  |                |
| 10    | 10指令  | 写多路输出寄存器指令     |
| 00 00 | 地址    | 输出的第一路模拟量寄存器地址 |
| 00 02 | 输出数量  | 模拟量输出的数量       |
| 04    | 字节数   | 设置输出字节数        |
| 00 00 | 模拟量输出 | 第1路模拟量输出       |

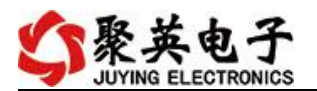

|       | 值     |          |
|-------|-------|----------|
| 00 00 |       | 第2路模拟量输出 |
| C0 B8 | CRC16 | 校验位      |

模拟返回信息:

FE 10 00 00 00 02 55 C7

| 字段    | 含义    | 备注              |
|-------|-------|-----------------|
| FE    | 设备地址  |                 |
| 10    | 10指令  | 写多路输出寄存器指令      |
| 00 00 | 地址    | 要查询的第一路模拟量寄存器地址 |
| 00 02 | 输出数量  | 模拟量输出的数量        |
| 55 C7 | CRC16 |                 |

## 十一、常见问题与解决方法

#### 1.采集板卡供电后使用 232 接口无法建立通信,无法控制

首先测试不同波特率是否可以控制,485 接口注意 A+、B-线以及屏蔽线,屏蔽线不是必须,但在通信误码率大的情况下必须接上,即便距离很近也可能出现此类情况。

## 2.485 总线, 挂载了大于1个的设备, 我以广播地址 254 发送继电器1吸和, 但并不是所有 模块的继电器1吸和。

广播地址在总线上只有一个设备时可以使用,大于1个设备时请以拨码开关区分地址来 控制,否则会因为模块在通信数据的判断不同步上导致指令无法正确执行。

## 十二、技术支持联系方式

联系电话: 4008128121、010-82899827/1-803

联系 QQ: 4008128121